# Экранированный проводник

## Оглавление

| Экранированный проводник1                                                            |
|--------------------------------------------------------------------------------------|
| Введение                                                                             |
| Описание модели                                                                      |
| Первый шаг: Создание задачи ELCUT 4                                                  |
| Запуск встроенного Visual Basic                                                      |
| Подключение библиотеки объектов ELCUT                                                |
| Запуск ELCUT                                                                         |
| Создание новой задачи и геометрической модели                                        |
| Настройка свойств задачи                                                             |
| Второй шаг: Рисуем геометрическую модель                                             |
| Добавление геометрических объектов                                                   |
| Настройка масштаба в окне модели                                                     |
| Сохранение файла модели                                                              |
| Третий шаг: Генерируем сетку конечных элементов и помечаем геометрические объекты. 8 |
| Управление густотой сетки                                                            |
| Построение сетки                                                                     |
| Присвоение меток                                                                     |
| Четвертый шаг: Создаем и метки и устанавливаем физические свойства 10                |
| Создание новых меток                                                                 |
| Определение физических свойств метки                                                 |
| Физические свойства метки ребра                                                      |
| Пятый шаг: Решение задачи и анализ результатов 11                                    |
| Решение задачи                                                                       |
| Манипулирование картиной поля                                                        |
| Вычисление локальных полевых величин                                                 |
| Вычисление интегральных характеристик поля                                           |
| Выводим окно результатов                                                             |
| Шестой шаг: Варьируем параметры задачи 13                                            |
| Ввод параметров проводника                                                           |
| Считываем данные из документа                                                        |
| Готовимся к изменению параметров                                                     |
| Варьируем параметры                                                                  |
| Заносим результаты расчета в таблицы                                                 |
| Таблицы результатов расчета                                                          |
| Зависимость от толщины экрана 16                                                     |
| Зависимость от проводимости экрана 17                                                |
| Зависимость от магнитной проницаемости экрана.                                       |
| Дополнительный шаг: Картины поля и графики 19                                        |
| Удаление старых картинок из документа                                                |
| Готовимся к вставке картинки                                                         |
| Копируем изображение                                                                 |
| Указываем место для вставки                                                          |
| Вставляем и форматируем изображение                                                  |
| Рассчитанные картины поля                                                            |

## Введение.

В этом примере шаг за шагом описывается процесс создания документа в Microsoft Word, который взаимодействует с сервером ELCUT и отображает результаты вычислений. На каждом шаге описывается один этап создания документа. После описания каждого шага есть кнопка, нажав которую Вы сможете посмотреть на работу только что описанного кода.

Данный пример подготовлен специально для студенческой версии программы ELCUT. Все, что нужно для работы этого примера, кроме установленного приложения Microsoft Word – это студенческая версия ELCUT.

Основное содержание документа – в макросах, поэтому для нормальной работы Вы должны разрешить запуск макросов.

## Описание модели.

Круглый медный проводник радиуса 2 мм расположен в начале координат. По нему идет ток. Величину и частоту тока мы будем менять, но по умолчанию будем считать, что полный ток равен 100 А при частоте 50 Гц.

Вокруг проводника на некотором расстоянии находится цилиндрический

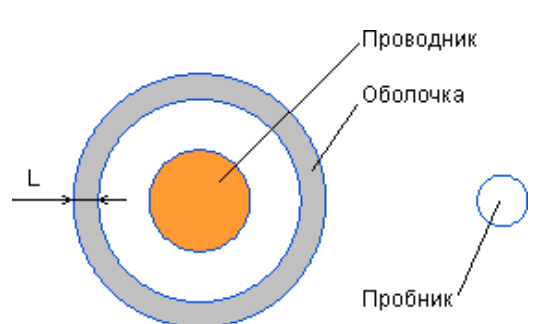

экран. Внутренний радиус экрана – 4 мм. Мы будем исследовать зависимость поля, индуцируемого проводником от толщины экрана и от его физических свойств (электрической проводимости и магнитной проницаемости). Интервал изменения толщины экрана – от 0.5 мм до 5.5 мм.

Также мы сравним результаты, получаемые для экрана с замкнутыми концами (нулевое напряжение), экрана с разомкнутыми концами (нулевой полный ток) и вообще без экрана.

Для измерения характеристик индуцированного поля на некотором расстоянии от экрана мы поместим пробник (зонд) – стальной стержень, радиуса 1 мм. Расстояние между центрами проводника и пробника равно 12 мм.

Измерять мы будем три основные величины:

- Потенциал пробника
- Плотность магнитной индукции
- Мощность тепловыделения в проводнике и экране

Для измерения напряжения и магнитной индукции возьмем точку вблизи поверхности пробника (точку с координатами (0.0112, 0)).

Всю построенную модель ограничим окружностью радиуса 10 см. На этой окружности зададим граничное условие Дирихле (A=0). Все свободное пространство между проводником, экраном и пробником заполнено воздухом.

Описанная модель соответствует задаче магнитного поля переменных токов в ELCUT.

Для того, чтобы проблема могла быть решена с использованием студенческой версии ELCUT, нужно уменьшить количество узлов сетки конечных элементов. Для этого достаточно задать следующие интервалы разбиения: на внешней границе экрана – 2 мм; на внешней границе пробника – 1 мм; на ограничивающей модель окружности – 5 см.

Описанная модель изображена на рисунке выше (ее центральная часть, без ограничивающей окружности).

## Первый шаг: Создание задачи ELCUT.

Это первый шаг создания документа MS Word, использующего технологию ActiveField. Удобно запускать решение задачи в ELCUT нажатием кнопки, поэтому можно начать с добавления кнопки в наш документ. Для этого отобразите панель инструментов "Control Toolbox" и нажмите в ней кнопку "Command button". Кнопка вставится в Ваш документ. Можно изменить текст, который отображается на ней.

#### Запуск встроенного Visual Basic

Чтобы редактировать программу на VBA, которая запускается при нажатии на кнопку, щелкните дважды на ней, если Вы находитесь в Design Mode, либо нажмите Alt+F11 для вызова редактора Microsoft Visual Basic. При нажатии на кнопку, которую Вы добавили в документ, будет выполняться процедура

```
Private Sub CommandButton1_Click()
```

End Sub

#### Подключение библиотеки объектов ELCUT

Первое, что Вы должны сделать, это подключить ELCUT Object Library. Для этого выберите пункт меню Tools -> References и в появившемся диалоге пометьте пункт "ELCUT 5.1 Object Library". Если данная строка отсутствует в списке, значит ELCUT не установлен, или неправильно установлен на Вашем компьютере.

#### Запуск ELCUT

Теперь можно написать простой код, который запускает ELCUT в качестве сервера и отображает на экране его окно.

Dim QF As New ELCUT.Application
ELC.MainWindow.Visible = True

#### Создание новой задачи и геометрической модели

Далее создайте новую проблему и модель и проверьте, что они действительно создаются.

Dim Prb As ELCUT.Problem Dim Mdl As ELCUT.Model Set Prb = ELC.Problems.Add Set Mdl = ELC.Models.Add

Если теперь нажать кнопку дважды, не закрывая ELCUT, то Вы получите по два экземпляра проблемы и модели. Чтобы этого избежать, можно сначала закрыть все открытые в ELCUT документы, а уже потом создавать новые. Для этого добавьте в программу следующие строки.

```
ELC.Problems.Close
ELC.Models.Close
```

#### Настройка свойств задачи

Теперь для завершения создания проблемы осталось инициализировать ее свойства и сохранить файл проблемы. Обратите внимание, что все файлы будут сохраняться в текущем каталоге, в котором находится данный документ. Вы можете указать полный путь, в этом случае не забудьте указывать полный путь и далее (и в свойствах проблемы, и при сохранении модели и данных).

```
' Define problem parameters
Prb.Class = qfPlaneParallel
Prb.ProblemType = qfTimeHarmonicMagnetics
Prb.Frequency = 50
Prb.Coordinates = qfCartesian
Prb.LengthUnits = qfMeters
Prb.ReferencedFile(qfModelFile) = Path & "\Conduct.mod"
Prb.ReferencedFile(qfDataFile) = Path & "\Conduct.dhe"
' Save the problem
Prb.SaveAs Path & "\Conduct.pbm"
```

Здесь мы установили тип задачи – «магнитное поле переменных токов» в плоскопараллельной постановке, использовать будем декартовы координаты и единицы измерения длины – метр. Пока мы не будем изменять частоту тока в проводнике, поэтому определили фиксированную величину частоты – 50 Гц.

Скопируем создание проблемы в отдельную процедуру CreateProblem, чтобы ее удобно было вызывать и на следующих шагах примера. Переменные же ELC, Prb и Mdl удобно сделать глобальными.

Первый шаг

## Второй шаг: Рисуем геометрическую модель.

Создание модели также перенесем в отдельную процедуру DrawModel.

#### Добавление геометрических объектов

Начнем рисовать модель.

```
' рисуем проводник
Mdl.Shapes.AddEdge ELC.PointXY(0, 0.002), _
ELC.PointXY(0, -0.002), 3.1416
Mdl.Shapes.AddEdge ELC.PointXY(0, -0.002), _
ELC.PointXY(0, 0.002), 3.1416
```

Последние строки добавляют к модели две дуги по  $\pi \approx 3.1416$  радиан, то есть рисуют целую окружность радиуса 0.002 м.

Функции AddEdge требуют в качестве аргумента объекты класса Point. Правильный способ получения этого объекта – методы PointXY или PointRA объекта Application. Не забывайте указывать этот объект (в нашем примере он имеет имя ELC.) при вызове методов.

Аналогично нарисуем окружности внутреннего и внешнего радиуса экрана, пробника и ограничивающую окружность.

```
' рисуем экран
Mdl.Shapes.AddEdge ELC.PointXY(0, 0.004),
   ELC.PointXY(0, -0.004), 3.1416
Mdl.Shapes.AddEdge ELC.PointXY(0, -0.004),
   ELC.PointXY(0, 0.004), 3.1416
Mdl.Shapes.AddEdge ELC.PointXY(0, 0.005),
   ELC.PointXY(0, -0.005), 3.1416
Mdl.Shapes.AddEdge ELC.PointXY(0, -0.005),
   ELC.PointXY(0, 0.005), 3.1416
' рисуем пробник
Mdl.Shapes.AddEdge ELC.PointXY(0.012, 0.001),
   ELC.PointXY(0.012, -0.001), 3.1416
Mdl.Shapes.AddEdge ELC.PointXY(0.012, -0.001),
   ELC.PointXY(0.012, 0.001), 3.1416
' рисуем внешнюю границу
Mdl.Shapes.AddEdge ELC.PointXY(0, 0.1),
   ELC.PointXY(0, -0.1), 3.1416
Mdl.Shapes.AddEdge ELC.PointXY(0, -0.1),
   ELC.PointXY(0, 0.1), 3.1416
```

#### Настройка масштаба в окне модели

Чтобы посмотреть на получившуюся модель, нужно отобразить окно модели. Можно также распахнуть это окно.

```
Dim Win As ELCUT.ModelWindow
' рыскрываем окно до максимального размера
Set Win = Mdl.Windows(1)
Win.WindowState = qfMaximized
```

Теперь можно выбрать удобный масштаб для отображения модели. Для этого существует метод zoom. Обратите внимание, что метода zoom нет в классе Window, поэтому объект Win должен быть именно класса ModelWindow.

Однако, нас интересует не вся модель, а ее центральная часть с проводником и пробником. Для выбора удобного масштаба можно указать параметры в методе zoom, но проще вызвать его без параметров перед добавлением ограничивающей окружности. Соответственно, переменная win должна быть объявлена и инициализирована выше этого места.

```
' установка масштаба
Win.Zoom
```

#### Сохранение файла модели

Наконец, сохраним файл модели.

```
Mdl.SaveAs Path & "\Conductor.mod"
```

В данном документе после каждого шага есть кнопка, позволяющая запустить код, созданный на этом шаге. Например, кнопка после этого, второго, шага имеет следующую процедуру.

```
Private Sub CommandButton2_Click()
CreateProblem
DrawModel
End Sub
```

Если Вы следуете инструкциям в этом документе и создаете свой собственный документ, взаимодействующий с сервером ELCUT, Вы можете не добавлять новых кнопок, а исправить код у существующей кнопки.

Второй шаг

## Третий шаг: Генерируем сетку конечных элементов и помечаем геометрические объекты.

Чтобы решить проблему в ELCUT, сперва нужно построить сетку конечных элементов. Вы можете запустить код, созданный на втором шаге примера, и затем в окне ELCUT выполнить команду "Построить сетку во всех блоках". Если у Вас установлена профессиональная версия ELCUT, сетка должна построиться. Если же Вы обладаете студенческой версией, построить сетку Вы не сможете, так как будет превышено ограничение на максимальное число узлов (200).

#### Управление густотой сетки

Уменьшить количество узлов в данной задаче нетрудно. Приведенный ниже код устанавливает необходимые размеры треугольников в сетке. Без задания этих интервалов ELCUT по умолчанию построит в данной задаче сетку из 3049 элементов, при установке интервалов в сетке будет лишь 125 элементов.

```
' Увеличиваем шаг сетки, чтобы вписаться в 200-узловое
orpaничениe
Mdl.Shapes.Vertices.Nearest
  (ELC.PointXY(0, 0.1)).Spacing = 0.05
Mdl.Shapes.Vertices.Nearest
  (ELC.PointXY(0, -0.1)).Spacing = 0.05
Mdl.Shapes.Vertices.Nearest
  (ELC.PointXY(0, 0.005)).Spacing = 0.002
Mdl.Shapes.Vertices.Nearest
  (ELC.PointXY(0, -0.005)).Spacing = 0.002
Mdl.Shapes.Vertices.Nearest
  (ELC.PointXY(0, 0.012, 0.001)).Spacing = 0.001
Mdl.Shapes.Vertices.Nearest
  (ELC.PointXY(0.012, -0.001)).Spacing = 0.001
```

Можно устанавливать интервал разбиения не для вершин, а для ребер или блоков. В этом случае код будет немного короче.

#### Построение сетки

Теперь и в студенческой версии ELCUT можно построить сетку.

```
' построение сетки
Mdl.Shapes.BuildMesh
```

Наконец, еще одна операция, которую осталось проделать с геометрической моделью, – это присвоить метки тем блокам, ребрам и вершинам, у которых мы хотим задать физические свойства.

#### Присвоение меток

Пометить надо все блоки.

```
Mdl.Shapes.Blocks.Nearest(ELC.PointXY(0, 0)).Label = _____
"Conductor"
Mdl.Shapes.Blocks.Nearest(ELC.PointXY(0, 0.003)).Label = "Air"
Mdl.Shapes.Blocks.Nearest(ELC.PointXY(0, 0.0045)).Label = _____
"Shield"
Mdl.Shapes.Blocks.Nearest(ELC.PointXY(0, 0.01)).Label = "Air"
Mdl.Shapes.Blocks.Nearest(ELC.PointXY(0.012, 0)).Label = _____
```

И еще пометим два ребра – ограничивающую окружность, чтобы можно было задать на ней нулевое граничное условие Дирихле.

```
Mdl.Shapes.Edges.Nearest(ELC.PointXY(0.1, 0)).Label = "Bound"
Mdl.Shapes.Edges.Nearest(ELC.PointXY(-0.1, 0)).Label = "Bound"
```

Теперь можно сохранить модель. (Имя ей было присвоено на предыдущем шаге.)

Mdl.Save

Третий шаг

## Четвертый шаг: Создаем и метки и устанавливаем физические свойства.

#### Создание новых меток

Физические свойства материалов хранятся в ELCUT в отдельном файле данных. Проблема содержит ссылку на этот файл. На первом шаге в свойствах проблемы мы записали, что файл данных у нас называется "Conductor.dhe". Метод Labels у класса Problem позволяет получить коллекцию меток из файла данных, связанного с задачей, не открывая файл данных отдельно.

```
Prb.Labels(qfBlock).Add.Name = "Air"
Prb.Labels(qfBlock).Add.Name = "Conductor"
Prb.Labels(qfBlock).Add.Name = "Shield"
Prb.Labels(qfBlock).Add.Name = "Tester"
Prb.Labels(qfBlock).Add.Name = "Bound"
```

Prb.Save

#### Определение физических свойств метки

При изменении физических свойств материалов не обойтись без дополнительных переменных.

```
Dim Lab As ELCUT.Label
Dim LaBlHE As ELCUT.LabelBlockHE
Dim LaEdHE As ELCUT.LabelEdgeHE
```

Для каждой метки блока теперь нужно написать примерно следующий фрагмент кода.

```
' свойства проводника
Set Lab = Data.Labels(qfBlock)("Conductor")
Set LaBlHE = Lab.Content
LaBlHE.Kxx = 1
LaBlHE.Kyy = 1
LaBlHE.Conductivity = 60000000
LaBlHE.Loading = 100
LaBlHE.TotalCurrent = True
Lab.Content = LaBlHE
```

Не забудьте выполнить последнее присваивание, обновляя содержимое объекта Lab.

#### Физические свойства метки ребра

Для метки ребер внешней границы напишем следующий код.

```
' свойства ребра внешней границы
Set Lab = Data.Labels(qfEdge)("Bound")
Set LaEdHE = Lab.Content
LaEdHE.Dirichlet = 0
Lab.Content = LaEdHE
```

Четвертый шаг

## Пятый шаг: Решение задачи и анализ результатов.

#### Решение задачи

Метод SolveProblem решает проблему, а AnalyzeResults – открывает окно картины поля.

```
' решаем задачи
Prb.SolveProblem
If Prb.Solved Then
' открываем окно картины поля
Prb.AnalyzeResults
End If
```

#### Манипулирование картиной поля

Первое, что мы сделаем – установим интересующие нас параметры отображения картины поля. В качестве параметров методу Zoom передаем границы интересующего нас прямоугольника, содержащего проводник с экраном и пробник. А наблюдать будем цветовую картину напряжения.

Так же, как и при редактировании физических свойств, не забудьте выполнить последнее присваивание, применяя определенные параметры к окну Win.

```
Dim Win As ELCUT.FieldWindow
Dim PS As ELCUT.FieldPicture
Set Win = Prb.Result.Windows(1)
Win.Zoom ELC.PointXY(-0.006, -0.005),
ELC.PointXY(0.013, 0.005)
Set PS = Win.PictureSettings
PS.ColorMap = qfVoltage
PS.Equilines = False
Win.PictureSettings = PS
```

#### Вычисление локальных полевых величин

Объявим переменные, в которых будем сохранять вычисленные значения напряжения, индукции и мощности.

Dim V As Double, B As Double, P As Double

Далее, получим интересующие нас локальные параметры в точке у поверхности пробника. Для этого создается объект класса FieldPointHE, связанный с определенной точкой и затем, уже у этого объекта получаем нужные локальные характеристики поля в точке – напряжение и плотность магнитной индукции.

```
Dim FP As ELCUT.FieldPointHE
Set FP = Prb.Result.GetLocalValues(ELC.PointXY(0.0112, 0))
V = FP.ElectroPotential.R
B = FP.FluxDensity.RMS
```

#### Вычисление интегральных характеристик поля

Еще нас интересует мощность тепловыделения в проводнике и экране. Это интегральная характеристика. Для вычисления интеграла мы должны создать контур интегрирования.

Соответствующий объект класса *Contour* можно получить через объект окна постпроцессора. Очищаем этот контур и добавляем к нему блоки проводника и экрана.

Далее вычисляем значение интеграла (типа qfInt Power) по контуру.

```
Dim Cnt As ELCUT.Contour
Set Cnt = Win.Contour
Cnt.Delete
Cnt.AddBlock "Conductor"
Cnt.AddBlock "Shield"
P = Prb.Result.GetIntegral(qfInt Power, Cnt)
```

#### Выводим окно результатов

На следующем шаге мы вставим вычисленные значения прямо в этот документ, а пока для отображения вычисленных значений используем обычный Message Box.

В результате выполнения получим следующее окно сообщения

| Пробник                                                                                       | ×                          |
|-----------------------------------------------------------------------------------------------|----------------------------|
| Эл. потенциал = 0,009<br>Индукция = 0,00133 Т.<br>Толщина экрана = 1 м<br>Тепловыделение = 43 | 986 В<br>л<br>м<br>,886 Вт |
|                                                                                               | OK ]                       |

Пятый шаг

## Шестой шаг: Варьируем параметры задачи.

Мы хотим изучить, как зависит поле от размеров и физических свойств экрана. Также хотелось бы изменять величину и частоту тока в проводнике, использовать замкнутый или разомкнутый экран. Величина и частота тока будет задаваться в данном тексте, в процессе вычислений они меняться не будут.

| Ввод параметров проводник   | a   | _  |
|-----------------------------|-----|----|
| Величина тока в проводнике: | 100 | A. |

```
Частота тока: 50 Гц.
```

#### Считываем данные из документа

Чтобы узнать (использовать в программе на VBA) значения, введенные в этих Edit Boxes, можно написать следующий нехитрый код.

```
Private Sub GetParameters()
    Dim I As Double, f As Double
    Dim TB As TextBox
    ' вводим значение тока
    Set TB = TextBox1
    If IsNumeric(TB.Value) Then
        I = CDbl(TB.Value)
    Else
        I = 100
    End If
    ' вводим значение частоты
    Set TB = TextBox2
    If IsNumeric(TB.Value) Then
       f = CDbl(TB.Value)
    Else
        f = 50
    End If
End Sub
```

#### Готовимся к изменению параметров

Результаты мы будем отображать в таблицах. Столбцы таблицы будут соответствовать замкнутому экрану, разомкнутому экрану и отсутствию экрана. Первая группа таблиц показывает зависимость поля от толщины экрана для медного и стального экранов, следующая группа таблиц – зависимость от проводимости экрана при фиксированном размере экрана, и последняя – от магнитной проницаемости экрана также при фиксированном размере.

Наблюдать мы будем три величины:

- 1. напряжение в пробнике стальном проводнике, расположенном на некотором расстоянии от проводника с током, за экраном;
- величину магнитной индукции в некоторой фиксированной точке пробника;
- 3. мощность тепловыделения проводника с экраном (тепловыделением пробника можно пренебречь).

На предыдущих шагах никаких параметров не было, поэтому скопируем процедуры CreateProblem, DrawModel, MeshAndLabel, DefineData И SolveAndGetResult и назовем новые копии соответственно.

#### Варьируем параметры

В скопированных процедурах нужно сделать следующие изменения.

- 1. Из процедуры CreateProblem6 уберем строчку, отображающую основное окно ELCUT.
- 2. Переменные I и f из процедуры GetParameters сделаем глобальными и частоту тока в CreateProblem6 установим равной не 50 Гц, а f.
- 3. Закрытие всех старых моделей перенесем из процедуры CreateProblem6 в DrawModel6.
- 4. Добавим в DrawModel6 код, который закрывает окно картины поля, если оно открыто.

If Not Prb.Result Is Nothing Then Prb.Result.Close

- 5. Уберем из процедуры DrawModel6 код, который распахивает окно и выбирает масштаб изображения.
- 6. Исправим построение геометрической модели так, чтобы внешний радиус экрана был равен не 0.005, а (0.004 + L), то есть толщина экрана равна L.

```
Mdl.Shapes.AddEdge ELC.PointXY(0, 0.004 + L),
ELC.PointXY(0, -(0.004 + L)), 3.1416
Mdl.Shapes.AddEdge ELC.PointXY(0, -(0.004 + L)),
ELC.PointXY(0, 0.004 + L), 3.1416
```

- • •
- 7. Исправим функцию MeshAndLabel6, чтобы она соответствовала новой геометрии модели.

```
' увеличиваем шаг сетки для сокращения числа узлов
Mdl.Shapes.Edges.Nearest(ELC.PointXY(0.1, 0)).Spacing = 0.05
Mdl.Shapes.Edges.Nearest(ELC.PointXY(0.004 + L, 0)).Spacing =
0.002
Mdl.Shapes.Edges.Nearest(ELC.PointXY(0.013, 0)).Spacing =
0.001
' помечаем геометрические объекты
...
Mdl.Shapes.Blocks.Nearest
(ELC.PointXY(0, 0.004 + L / 2)).Label = "Shield"
...
```

8. У процедуры DefineData появилось три параметра – это параметры экрана. Код, устанавливающий физические свойства экрана будет тогда вылядеть так.

```
Set Lab = Data.Labels(qfBlock)("Shield")
Set LaBlHE = Lab.Content
LaBlHE.Kxx = Perm
LaBlHE.Kyy = Perm
LaBlHE.Conductivity = Cond
LaBlHE.Loading = 0
```

```
LaBlHE.TotalCurrent = OpenEnd
Lab.Content = LaBlHE
```

- 9. В процедуре SolveAndGetResult6 локальные переменные V, В и Р стали параметрами процедуры выходными параметрами.
- 10. Уберем за ненадобностью из процедуры SolveAndGetResult6 код, изменяющий настройки окна постпроцессора.

#### Заносим результаты расчета в таблицы

Теперь нужно итерировать параметры экрана и вставлять вычисляемые значения в таблицы. Удобнее не создавать таблицы программно, а подготовить их заранее. В этом примере таблицы уже подготовлены, и их можно увидеть в разделе <u>Таблицы результатов расчета</u>.

Процедура SaveValues вставляет в таблицы результат решения одной проблемы. Например, если таble = 2 (вторая группа таблиц – 4, 5, 6), Row = 4, Col = 3, то в ячейку (4, 3) будет вставлено: в таблицу 4 – значение V, в таблицу 5 – в, в таблицу 6 – P.

```
Private Sub SaveValues(Table As Integer, ______
Row As Integer, Col As Integer, _____
V As Double, B As Double, P As Double)
Tables((Table - 1) * 3 + 1).Cell(Row, Col).Select
Selection.Text = Format(V, "0.0000")
Tables((Table - 1) * 3 + 2).Cell(Row, Col).Select
Selection.Text = Format(B, "0.0000")
Tables((Table - 1) * 3 + 3).Cell(Row, Col).Select
Selection.Text = Format(P, "0.0000")
```

Процедура SaveValuesAir вставляет в таблицы посчитанные значения при отсутствии экрана.

Основная процедура CommandButton6\_Click относительно длинная, но простая. В ней создается проблема, а затем в цикле – определяются параметры экрана, строится модель, сетка и данные, посчитанные значения вставляются в таблицы. Если Вы имеете минимальный опыт программирования на Visual Basic, то легко напишете ее самостоятельно.

Шестой шаг

## Таблицы результатов расчета.

### Зависимость от толщины экрана.

| 4 |         |                 |        |          |           |             |
|---|---------|-----------------|--------|----------|-----------|-------------|
|   | Толщина | Замкнутый экран |        | Разомкну | гый экран | Foo ormouro |
|   | экрана  | Медь            | Сталь  | Медь     | Сталь     | вез экрана  |
|   | 0.0005  | 0,0234          | 0,0225 | 0,0243   | 0,0246    |             |
|   | 0.0015  | 0,0184          | 0,0139 | 0,0244   | 0,0248    |             |
|   | 0.0025  | 0,0132          | 0,0139 | 0,0243   | 0,0248    | 0.0247      |
|   | 0.0035  | 0,0096          | 0,0044 | 0,0243   | 0,0248    | 0,0247      |
|   | 0.0045  | 0,0074          | 0,0045 | 0,0243   | 0,0249    |             |
|   | 0.0055  | 0,0058          | 0,0013 | 0,0246   | 0,0250    |             |

#### Таблица 1. Потенциал пробника в зависимости от толщины экрана, В.

#### Таблица 2. Магнитная индукция на пробнике в зависимости от толщины экрана, Тл.

| Толщина | Замкнутый экран |        | Разомкну | гый экран |            |
|---------|-----------------|--------|----------|-----------|------------|
| экрана  | Медь            | Сталь  | Медь     | Сталь     | вез экрана |
| 0.0005  | 0,0016          | 0,0015 | 0,0016   | 0,0017    |            |
| 0.0015  | 0,0012          | 0,0009 | 0,0016   | 0,0016    |            |
| 0.0025  | 0,0009          | 0,0010 | 0,0016   | 0,0017    | 0.0016     |
| 0.0035  | 0,0006          | 0,0003 | 0,0016   | 0,0017    | 0,0010     |
| 0.0045  | 0,0005          | 0,0003 | 0,0016   | 0,0017    |            |
| 0.0055  | 0,0004          | 0,0001 | 0,0016   | 0,0017    |            |

| Таблица 3. Джоулевь | і потери в проводнике | в зависимости от | толщины экрана, Вт. |
|---------------------|-----------------------|------------------|---------------------|
|---------------------|-----------------------|------------------|---------------------|

| Толщина | Замкнутый экран |         | Разомкну | гый экран |            |
|---------|-----------------|---------|----------|-----------|------------|
| экрана  | Медь            | Сталь   | Медь     | Сталь     | вез экрана |
| 0.0005  | 8,4760          | 38,5649 | 8,0201   | 16,4560   |            |
| 0.0015  | 8,2271          | 54,9133 | 7,3692   | 107,0704  |            |
| 0.0025  | 8,1569          | 36,1935 | 7,3753   | 101,8157  | 7 2660     |
| 0.0035  | 7,9831          | 52,5270 | 7,3865   | 78,2893   | 7,5009     |
| 0.0045  | 7,8583          | 44,4936 | 7,4038   | 60,5583   |            |
| 0.0055  | 7,7671          | 54,8806 | 7,4269   | 73,4684   |            |

### Зависимость от проводимости экрана.

| Проводимость<br>экрана | Замкнутый<br>экран | Разомкнутый<br>экран | Без экрана |
|------------------------|--------------------|----------------------|------------|
| 0.7e+7                 | 0,0157             | 0,0247               |            |
| 1.7e+7                 | 0,0130             | 0,0247               |            |
| 2.7e+7                 | 0,0125             | 0,0247               |            |
| 3.7e+7                 | 0,0123             | 0,0247               | 0,0247     |
| 4.7e+7                 | 0,0122             | 0,0247               |            |
| 5.7e+7                 | 0,0122             | 0,0247               |            |
| 6.7e+7                 | 0,0121             | 0,0247               |            |

Таблица 4. Потенциал пробника в зависимости от электропроводности экрана, В.

Таблица 5. Магнитная индукция на пробнике в зависимости от электропроводности экрана, Тл.

| Проводимость<br>экрана | Замкнутый<br>экран | Разомкнутый<br>экран | Без экрана |
|------------------------|--------------------|----------------------|------------|
| 0.7e+7                 | 0,0011             | 0,0017               |            |
| 1.7e+7                 | 0,0009             | 0,0017               |            |
| 2.7e+7                 | 0,0008             | 0,0017               |            |
| 3.7e+7                 | 0,0008             | 0,0017               | 0,0016     |
| 4.7e+7                 | 0,0008             | 0,0017               |            |
| 5.7e+7                 | 0,0008             | 0,0017               |            |
| 6.7e+7                 | 0,0008             | 0,0017               |            |

| Таблица 6. Джоулевы потери в проводнике в зависимости от эле | ктропроводности |
|--------------------------------------------------------------|-----------------|
| экрана, Вт.                                                  |                 |

| Проводимость<br>экрана | Замкнутый<br>экран | Разомкнутый<br>экран | Без экрана |
|------------------------|--------------------|----------------------|------------|
| 0.7e+7                 | 66,9930            | 63,1161              |            |
| 1.7e+7                 | 37,5861            | 78,5154              |            |
| 2.7e+7                 | 27,1636            | 67,9756              |            |
| 3.7e+7                 | 22,1261            | 57,0526              | 7,3669     |
| 4.7e+7                 | 19,1839            | 48,7498              |            |
| 5.7e+7                 | 17,2615            | 42,5995              |            |
| 6.7e+7                 | 15,9094            | 37,9590              |            |

### Зависимость от магнитной проницаемости экрана.

Таблица 7. Потенциал пробника в зависимости от магнитной проницаемости экрана, В.

| Магнитная     | Замкнутый | Разомкнутый |            |
|---------------|-----------|-------------|------------|
| проницаемость | экран     | экран       | Без экрана |
| экрана        |           |             |            |
| 1             | 0,0243    | 0,0244      |            |
| 3.16          | 0,0244    | 0,0244      |            |
| 10            | 0,0245    | 0,0245      |            |
| 31.6          | 0,0244    | 0,0246      | 0,0247     |
| 100           | 0,0241    | 0,0246      |            |
| 316           | 0,0217    | 0,0247      |            |
| 1000          | 0,0157    | 0,0247      |            |

# Таблица 8. Магнитная индукция на пробнике в зависимости от магнитной проницаемости экрана, Т.

| Магнитная<br>проницаемость | Замкнутый<br>экран | Разомкнутый<br>экран | Без экрана |
|----------------------------|--------------------|----------------------|------------|
| экрана<br>1                | 0.0016             | 0.0016               |            |
| 216                        | 0,0010             | 0,0010               |            |
| 3.10                       | 0,0016             | 0,0016               |            |
| 10                         | 0,0016             | 0,0016               |            |
| 31.6                       | 0,0017             | 0,0017               | 0,0016     |
| 100                        | 0,0016             | 0,0017               |            |
| 316                        | 0,0015             | 0,0017               |            |
| 1000                       | 0,0011             | 0,0017               |            |

# Таблица 9. Джоулевы потери в проводнике в зависимости от магнитной проницаемости экрана, W.

| Магнитная     | Замкнутый | Разомкнутый |            |
|---------------|-----------|-------------|------------|
| проницаемость | экран     | экран       | Без экрана |
| экрана        |           |             |            |
| 1             | 8,1386    | 8,0198      |            |
| 3.16          | 8,1612    | 8,0204      |            |
| 10            | 8,2483    | 8,0265      |            |
| 31.6          | 8,6815    | 8,0872      | 7,3669     |
| 100           | 11,5158   | 8,6929      |            |
| 316           | 29,0121   | 14,6183     |            |
| 1000          | 66,9930   | 63,1161     |            |

## Дополнительный шаг: Картины поля и графики.

Возможно, у Вас уже возникло желание сделать более наглядное представление результатов. ELCUT позволяет посмотреть и импортировать картины поля, а также построить различные графики для одной проблемы.

На этом шаге мы вставим в этот документ две картины поля (напряженность и полный ток). Для нашей задачи интерес представляют графики зависимости физических величин от толщины экрана.

#### Удаление старых картинок из документа

Каждое вставленное в документ изображение будет являться объектом InlineShape. Перед тем, как вставлять новые картинки, нужно удалить старые. Чтобы не удалить лишнего (например, кнопки – тоже InlineShapes), каждой "нашей" картинке будем присваивать отличительный AlternativeText, по которому будем отличать ее от других.

```
Dim IShp As InlineShape
' Delete old pictures
For Each IShp In InlineShapes
    If Len(IShp.AlternativeText) > 9 Then
        If Left(IShp.AlternativeText, 10) = "My Picture"
            Then IShp.Delete
    End If
Next IShp
```

#### Готовимся к вставке картинки

Далее, установим удобный масштаб картины поля.

```
Dim Win As ELCUT.FieldWindow
   ' Set properly postprocessor window scale
   Set Win = Prb.Result.Windows(1)
   Win.Zoom ELC.PointXY(-0.006, -0.005), ELC.PointXY(0.013,
0.005)
```

Наконец, устанавливаем параметры картины поля.

```
Dim PS As ELCUT.FieldPicture
' Copy strength picture
Set PS = Win.PictureSettings
PS.ColorMap = qfKGrad
PS.ColorGrades = 200
PS.Equilines = False
Win.PictureSettings = PS
```

#### Копируем изображение

Копируем изображение в буфер обмена. Для этого в классе FieldWindow существует метод GetPicture.

Win.GetPicture

#### Указываем место для вставки

Чтобы вставить картинку из буфера обмена в документ Word, нужно установить курсор (выделение) в то место документа, куда нужно вставить картинку. Удобно заранее установить в нужном месте закладку и установить курсор по этой закладке.

Selection.GoTo What:=wdGoToBookmark, Name:="Picture1"

#### Вставляем и форматируем изображение

Наконец, можно вставить изображение и изменить его размер.

```
Selection.Paste
Selection.MoveLeft Extend:=wdExtend
With Selection.InlineShapes(1)
   .Width = .Width * 0.7
   .Height = .Height * 0.7
   .AlternativeText = "My Picture"
End With
```

Вторая картинка вставляется аналогично.

.

Картинки поля

## Рассчитанные картины поля.

Напряженность электрического поля

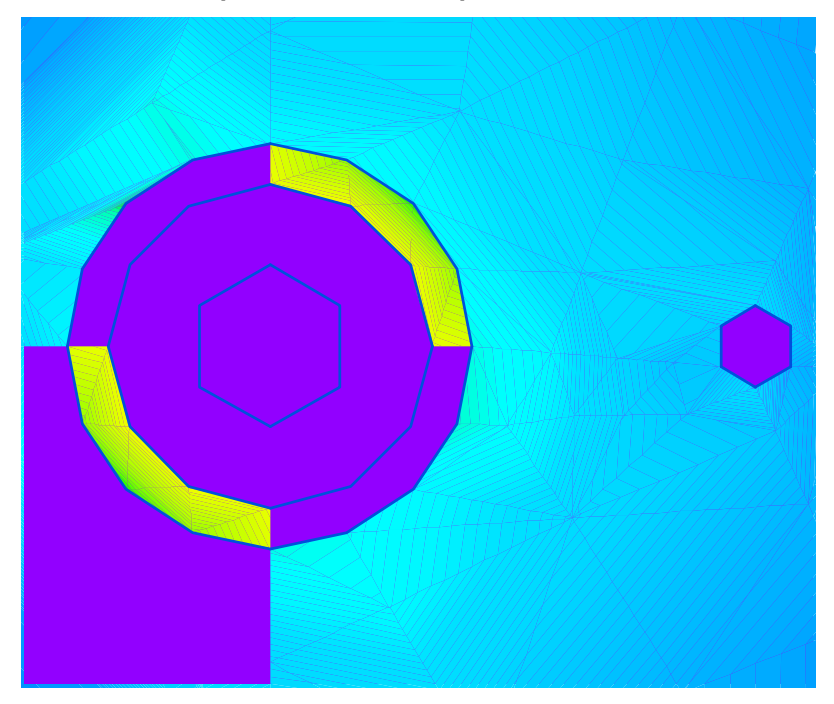

Плотность тока в проводниках

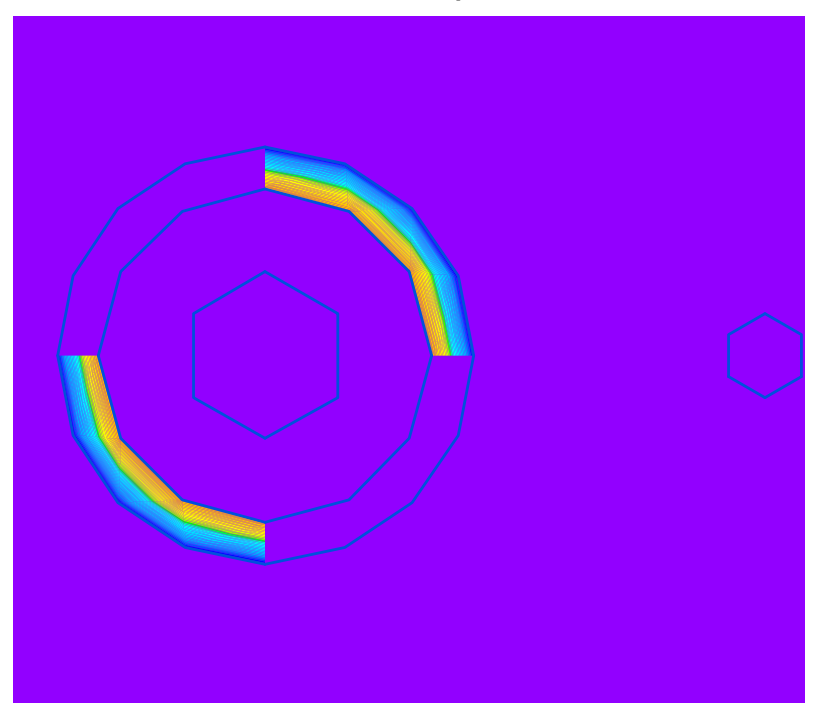